# Vector Xpression<sup>™</sup> 3

**Speed Tutorial:** 

Part I. Importing Two-Channel Raw Data

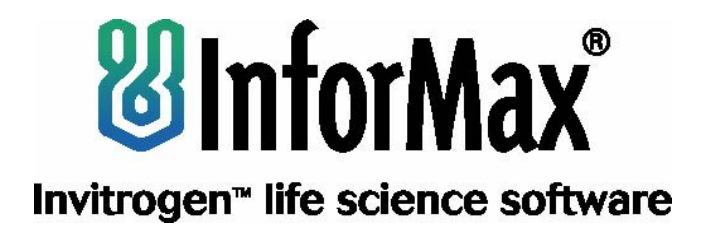

# Table of Contents

| Important: Please Read                           | 1  |
|--------------------------------------------------|----|
| Creating a New Vector Xpression Database         | 3  |
| Opening the Raw Data Source File                 | 4  |
| Viewing and Defining Raw Data in the Source File | 7  |
| Building the Chip Design                         | 10 |
| Finalizing Import                                | 14 |
|                                                  |    |

# Important: Please Read

| STOP: | This tutorial assumes that you are familiar with the standard Windows user interface and basic Windows techniques, such as maximizing windows, selecting objects, zooming in and out on objects, switching between panes in a viewer window, etc. For more information about basic Windows operations, see Chapter 3 of the Vector Xpression <sup>™</sup> 3 User's Manual. |
|-------|----------------------------------------------------------------------------------------------------|
|       | It also assumes that you are somewhat familiar with gene expression techniques and data. For more information, see the "Gene Expression Overview" section in Chapter 4 of the <i>Vector Xpression</i> ™ 3 User's Manual.                                                                                                    |
|       | Before beginning this tutorial, complete the following actions if you have not yet performed them:                                                                                                    |
|       | 1. Install Vector Xpression 3.                                                                                                    |
|       | For more information about installing Vector Xpression 3, see the <i>Vector Xpression</i> ™3 <i>Installation Guide</i> that can be accessed from the InforMax Web site:                                                                                                    |
|       | http://www.informaxinc.com/vnti/vntisuite/Installation_VXpression <date>.pdf</date>                                                                                                    |
|       | <ol> <li>In Windows, click Start &gt; Settings &gt; Control Panel. Click Display. In the<br/>Display Properties dialog box, make sure that Colors is set to a minimum of<br/>High Color (16 bit). (Lower settings will cause scatter plots shown in this<br/>tutorial to display black.)</li> </ol>                                                                        |

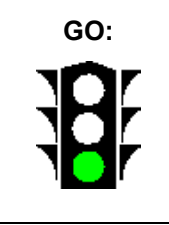

If you have completed Steps 1 and 2 listed above, proceed with this tutorial.

IntroductionThis Speed tutorial teaches you to import two-channel expression data,<br/>producing a raw data object in the Vector Xpression database. It is part of a<br/>series of three tutorials to teach you how to use Vector Xpression:

- I. Importing Two-Channel Expression Raw Data
- II. Adding Annotations
- III. Creating a Script for Automating Data Normalization

Other tutorials are available from InforMax to teach you other methods of using Vector Xpression. Refer to the InforMax website for more information:

http://www.informaxinc.com/content.cfm?pageid=25

| Reference               | The Speed tutorial is based on the microarray data produced and analyzed by Callow MJ, Dudoit S, Gong EL, Speed TP, and Rubin EM (2000). Microarray expression profiling identifies genes with altered expression in HDL-deficient mice. Genome Res <i>10</i> :2022-2029.                                                                                                    |
|-------------------------|----------------------------------------------------------------------------------------------------|
| Experiment<br>Overview  | This experiment surveys the effects of a knockout of the apoAI gene in mice on the expression of other genes in the liver. Livers from mice homozygous for the apoAI knock out on a C57BI/6 background as well as control C57BI/6 mice were obtained, total RNA extracted, and the individual samples from each liver reverse transcribed using Cy5 dUTP. The reference RNA was a pool of total RNA obtained from the livers of eight C57BI/6 mice, reverse transcribed with Cy3 dUTP. |
|                         | To download this paper in pdf format, click the following link:                                                                                                    |
|                         | http://www.genome.org/cgi/content/full/10/12/2022                                                                                                    |
| Expression<br>Data Sets | Because this tutorial uses the same data analyzed in the publication, you can download a file containing all of the original expression data from the author's Web page:                                                                                                    |
|                         | http://stat-www.berkeley.edu/users/terry/zarray/Html/apodata.html                                                                                                    |
|                         | For the purposes of this tutorial, however, you will use six separate raw data files created from the original data text file. You can retrieve them from this site:                                                                                                    |
|                         | http://stat-www.berkeley.edu/users/terry/zarray/Software/smacode.html.                                                                                                    |
|                         | Click on the <b>tar file</b> link by the <b>Data Files</b> section. Click <b>Open</b> in the File<br>Download dialog box, unzip the files and save them on your hard drive. Open<br>each file in Notepad, and save it as a text file, indicated by the .txt extension to<br>each file name.                                                                                                    |

Additional Notes About the Data Sets The data sets used in this tutorial are a subset of the original data and are distributed as part of the Speed group's R program SMA (Statistical *M*icroarray Analysis) package. This subset of the original data was chosen for two reasons: 1) the data from the author's website is only available as an R data frame which needs extensive manipulation for converting into a format suitable for Vector Xpression; 2) the full apoA1 data frame is a summarized version of the original data, only containing the background corrected fluorescence intensity values.

The relationships between the files used in this tutorial and the columns in the file containing the full apoAI data set available from the author's website are listed in Table 1.

| Data File      | Sample (Cy5) channel | Reference (Cy3) Channel |
|----------------|----------------------|-------------------------|
| sample.c1.txt  | c1R                  | c1G                     |
| sample.c2. txt | c2R                  | c2g                     |
| sample.c3. txt | c3R                  | c3G                     |
| sample.t1. txt | k1R                  | k1G                     |
| sample.t2. txt | k2R                  | k2G                     |
| sample.t3. txt | k3R                  | k3G                     |

Table 1 Components of text files comprising the Speed data sets

# IMPORTANT:

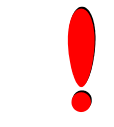

You may want to use this tutorial in conjunction with the Vector Xpression  $\mathbb{M}$  3 User's Manual for clarification of all functionality.

## **Creating a New Vector Xpression Database**

#### **Overview**

Vector Xpression saves information such as raw data, chip designs and layouts as database "objects," which are then stored in a relational database. The Vector Xpression Database Explorer organizes these expression objects for easy retrieval and management. Additionally, it supports intuitive browsing of databases, drag and drop operations, and other functions typical of window-based database management.

From the Explorer window, you can perform the following operations:

- Open raw data objects, Expression Runs, Runs Projects and expression experiments
- Sort, edit and delete items
- Search the database
- Organize your data into convenient groups (subsets)
- Exchange database objects among databases and subsets
  Import and export data

You will use the Database Explorer to import the data.

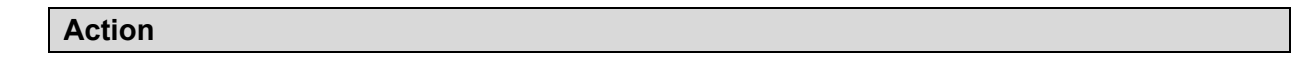

1. From the Windows Start button, select **Start > Programs > InforMax 2003 > Xpression Explorer** to open the Vector Xpression Database Explorer (Figure 1).

| 💽 Vector Xpression Database C  | \Documents and ! | Settings\jill.INFOR | MAXINC\My Docu | ments\My Express    | sion Data\VXData |   |
|--------------------------------|------------------|---------------------|----------------|---------------------|------------------|---|
| Table Edit View Database Tools | Help             |                     |                |                     |                  |   |
| 📄 Raw Data 💽 🗌 🖷               | 4 ⇒ ఐ            | ) <b>q.</b>   to d  | ) aje 🗙 😭      | ⊞ • 🗿 🌾             |                  |   |
| All database Raw Data          |                  |                     |                |                     |                  |   |
| 🔜 Raw Data                     | Name             | Description         | Chip Name      | Data Type           |                  |   |
|                                | 🔜 DeRisi_9       |                     | DeRisi         | cDNA                |                  |   |
|                                | 🔜 DeRisi_13      |                     | DeRisi         | cDNA                |                  |   |
|                                | Risi_15          |                     | DeRisi         | cDNA                |                  |   |
|                                | DeRisi_16_5      |                     | DeRisi         | cDNA                |                  |   |
|                                | DeRisi_18_5      |                     | DeRisi         | cDNA                |                  |   |
|                                | DeRisi_21        |                     | DeRisi         | cDNA                |                  |   |
|                                | DeRisi 11 5      |                     | DeRisi         | cDNA                |                  | - |
| Ready                          |                  |                     |                | Selected 0 Raw Data | 7 Raw Data       |   |

Figure 1 Opening Vector Xpression Database

2. From the Vector Xpression Database menu bar, select **Database > New Empty Database**.

| Select a location of ne                                                        | ew database                                                                              |                                             | ? ×    |
|--------------------------------------------------------------------------------|------------------------------------------------------------------------------------------|---------------------------------------------|--------|
| Save in: 🔁 VNTI Da                                                             | tabase                                                                                   | - 🖬 📩 🗢 🔽                                   |        |
| AnalysesTable<br>BLASTSearch<br>BLASTSearch<br>Citation<br>Citation<br>CntData | EnzData     ExpressionDB     GMData     MedLineStyle     MolData     MolData     MotData | CigData<br>ProData<br>Tables<br>VecContData |        |
| File <u>n</u> ame: Speed 1                                                     | utorial_1                                                                                | <u>S</u> a                                  | /e     |
| Save as type: Microso                                                          | ft Access Files (*.mdb)                                                                  | ▼ Can                                       | cel // |

Figure 2 Select a Location of a New Database Dialog Box

 In the Select a Location of New Database dialog box (Figure 2), name the new database file Speed\_Tutorial\_1, navigate to a convenient drive and folder for saving the new file, and click Save.

#### Result

This returns you to the Vector Xpression Database viewer window displaying the new, blank database. Now you will load the first raw data set into the empty database.

### **Opening the Raw Data Source File**

**Overview** Using a raw data text file, you will create an import scheme and load the raw data into Vector Xpression using the Import Tool.

Vector Xpression's dual-purpose tool called Import creates the necessary import scheme for an expression data file and then uses that scheme to import the expression data file into Vector Xpression. This produces a Raw Data object in the Vector Xpression database.

#### Action

1. In the Vector Xpression Database Explorer, select **Tools > Import Expression Data**.

The Select File(s) to Import dialog box displays (Figure 3).

| Select file(s) to import                                                                                                    | ? ×  |
|----------------------------------------------------------------------------------------------------|------|
| Look in: 🔁 SMA from berkeley link Speed tut 💽 🖛 🗈 📸 🏢                                                                                                 | •    |
| sample.c1.txt     sample.t3.txt       sample.c2.txt     sample.c3.txt       sample.gnames.txt     sample.t1.txt       sample.t2.txt     sample.t2.txt |      |
| File name: ["sample.t3.txt" "sample.c2.txt" "sample.c3.txt" "                                                                                         | ben  |
| Files of type: Text files Ca                                                                                                    | ncel |
| Oelimiter                                                                                                    |      |

Figure 3 Select Expression Data File(s) to Import Dialog Box

- a. In the **Look in** list, navigate to the directory where you saved the source data files. (Do not click **Open** yet.)
- b. In the Files of type list, select Text files.
- c. CONTROL + CLICK the Sample.c1, c2 and c3.txt files and the Sample.t1, t2 and t3.txt files in the area below the Look in list.
- d. In the **Delimiter** area, accept **Tab**.
- e. Click Open.
- 2. This opens the Assign Schemes dialog box (Figure 4).

| File Path                                   | Scheme                             | Chip Design |
|---------------------------------------------|------------------------------------|-------------|
| E:\Vector Documentation\Vector Xpression\da |                                    |             |
| E:\Vector Documentation\Vector Xpression\da | <create new="" scheme=""></create> |             |
| ::\Vector Documentation\Vector Xpression\da | Affymetrix                         |             |
| :\Vector Documentation\Vector Xpression\da  | Raw Data: Speed_1                  |             |
| E:\Vector Documentation\Vector Xpression\da | ····· - ···· - [ ·                 |             |
| E:\Vector Documentation\Vector Xpression\da |                                    |             |
|                                             |                                    |             |
|                                             |                                    |             |

Figure 4 Assign Schemes to Selected Files dialog box

- a. Click in the upper-most empty text box in the **Scheme** column.
- b. On the drop-down list that appears, select <Create new Scheme> (Figure 5).
- 3. In the Import Data File Type dialog box that opens, select the Raw Data radio button and click OK. (Figure

| Import D | ata File Type                                                               | ×                         |
|----------|-----------------------------------------------------------------------------|---------------------------|
| ?        | What kind of data does this file contain?<br>Pre-processed Data<br>Raw Data | OK<br>Cancel<br>View File |

*Figure 5 Selecting the data type to be imported* 

The Import window containing a spread-sheet view of the selected raw data source file opens (Figure 6). It is superimposed by the Header and Data dialog box.

|          |           |                | Data File             |                    |                   |                   |                 |         |                                                                                                    |
|----------|-----------|----------------|-----------------------|--------------------|-------------------|-------------------|-----------------|---------|----------------------------------------------------------------------------------------------------|
| ource fi | e: D:\VNT | IVExpression D | ata nonimported\DeRis | _t1.txt            |                   |                   |                 |         |                                                                                                    |
|          | Col       | 1              | 2                     | 3                  | 4                 | S                 | 6               | 7       |                                                                                                    |
| Row      |           |                |                       |                    |                   |                   |                 |         |                                                                                                    |
| 1        | Header    | Index          | ORF                   | G1                 | G1.8kg            | R1                | R1.Bkg          | F1      |                                                                                                    |
| 2        |           | 1              | YHR007C               | 8482               | 2404              | 7896              | 1155            | 0       |                                                                                                    |
| 3        |           | 2              | YBR218C               | 11509              | 2148              | 12144             | 1074            | 0       | and the second second sec                                                                                                    |
| 4        |           | 3              | YAL051W               | 5065               | 2422              | 4470              | 1140            | 0       |                                                                                                    |
| 5        |           | 4              | YAL053W               | 6762               | 2107              | 6343              | 1020            | 0       |                                                                                                    |
| 6        |           | 5              | YAL054C               |                    |                   | 1.0.10            |                 |         |                                                                                                    |
| 7        |           | 6              | YAL055W               | eader and Date     | •                 |                   |                 |         |                                                                                                    |
| 8        |           | 7              | YAL056W               |                    |                   |                   |                 |         |                                                                                                    |
| 9        |           | 8              | YAL058W               |                    | Enter position (  | of header and dat | a.              |         | <ul> <li>State of the state of the state</li></ul> |
| 10       | 10        | 9              | YOL109W               |                    |                   |                   |                 |         |                                                                                                    |
| 11       |           | 10             | YAL065C               | Contraction of the |                   |                   |                 |         |                                                                                                    |
| 12       |           | 11             | YAL066W               |                    |                   |                   |                 |         |                                                                                                    |
| 13       |           | 12             | YAL067C               |                    | - Data position   |                   |                 |         |                                                                                                    |
| 14       |           | 13             | YAR002AC              | 12                 | Header at som #   | 1                 |                 |         |                                                                                                    |
| 15       |           | 14             | YAR002W               |                    | rieduci di ionre  | -                 |                 |         |                                                                                                    |
| 16       |           | 15             | YAR003W               | -                  | Data begins at ro | ev # 2            | -               |         |                                                                                                    |
| 17       |           | 16             | YAL001C               | _                  |                   | # Control Bas     | -               |         |                                                                                                    |
| 18       |           | 17             | YAL002W               |                    | Data ends at row  | # Frend or mess   | -               |         |                                                                                                    |
| 19       | Data      | 18             | YAL003W               | -                  |                   |                   |                 |         |                                                                                                    |
| 20       |           | 19             | YAL004W               |                    |                   |                   | Leating Advance | . 1     |                                                                                                    |
| 21       |           | 20             | YAL005C               |                    |                   | 1 Use auvanue     | settings        | 20d tor |                                                                                                    |
| 22       |           | 21             | YAL007C               |                    |                   |                   |                 |         |                                                                                                    |
| 23       |           | 22             | YALOOSW               |                    |                   |                   |                 |         |                                                                                                    |
| 24       |           | 23             | YAL009W               |                    |                   |                   |                 |         | a state of the state of the second                                                                                                    |
| 25       |           | 24             | YAL010C               |                    | < Back            | Next>             | Cancel H        | elp     | and the second second second second second second second second second second second second second second second                                                                                                    |
| 26       |           | 25             | YAL011W               |                    |                   |                   |                 |         |                                                                                                    |
| 27       |           | 26             | YAL012W               | 9099               | 2352              | 8396              | 1130            | 0       |                                                                                                    |
| 28       |           | 27             | YAL013W               | 2621               | 1923              | 1376              | 963             | 0       | <ul> <li>A state of the state of the sta</li></ul> |
| 29       |           | 20             | YAL014C               | 5223               | 2614              | 3026              | 1406            | 0       |                                                                                                    |
| 30       |           | 29             | YAL015C               | 3217               | 2068              | 2213              | 1117            | 0       |                                                                                                    |
| 31       |           | 30             | YAL016W               | 5942               | 2477              | \$137             | 1205            | 0       |                                                                                                    |
| 32       |           | 31             | YAL017W               | 3706               | 1903              | 2674              | 1007            | 0       | a second part and a second                                                                                                    |
| 9.9      |           | 32             | YAL018C               | 3240               | 2546              | 1596              | 1299            | 0       |                                                                                                    |
|          |           | 33             | YAL019W               | 5592               | 1957              | 4617              | 1047            | 0       | A second state and second state and                                                                                                    |
| 34       |           | 34             | YAL020C               | 5937               | 2501              | 4483              | 1395            | 0       | and the family provided the second second se       |
| 34       |           | 9-4            |                       |                    |                   |                   |                 |         |                                                                                                    |

Figure 6 Import Dialog Box – Data from Source File

#### Result

6).

You have successfully opened the raw data source file. Now you will view and define the raw data source file for import.

# Viewing and Defining Raw Data in the Source File

**Overview** In configuring an expression data file for import, the main Import dialog box opens displaying the source file. After your source file is loaded, browse the source data to familiarize yourself with it. This source file remains open for your referral as you step through each window using the Import Wizard.

The source file used to build the import scheme presents a complete dataset of one microarray experiment. Data presented in the source file are absolute signals, real measurements read from a chip containing a specific number of genes. One-channel data represents values read from one experiment. Two-channel data represents one experiment in which RNA from a sample was labeled during reverse transcription with the red-fluorescent dye Cy5, and was mixed with a sample labeled in parallel with the green-fluorescent dye Cy3.

This tutorial uses data from two-channel experiments.

#### Action

The first dialog box of the Import Wizard, the Header and Data dialog box, is superimposed on the Import window. To better review the source file, click on the blue title bar of the dialog box and drag it out of the way.

1. In the open source file, note the location of the Header row and Data start and end rows (Figure 7). The Header is the first row in the file and usually contains the column names. The data is contained in rows 2 through 6385.

|          |            |               | Data                 | File                 |                        |                  |                |                    |                             |                |    |  |
|----------|------------|---------------|----------------------|----------------------|------------------------|------------------|----------------|--------------------|-----------------------------|----------------|----|--|
| ource fi | e: E:\Vect | or Documentat | ion/Vector Xpression | \datasets\SMA from I | berkeley link Speed to | ut\sample.c1.txt |                |                    |                             |                |    |  |
|          | Col        | 1             | 2                    | 3                    | 4                      | 5                | 6              | 7                  | 8                           | 9              |    |  |
| Row      |            |               |                      |                      |                        |                  |                |                    |                             |                |    |  |
| 1        | Header     | indexs        | grid_r               | grid_c               | spot_r                 | spot_c           | Gmean          | GIQR               | Rmean                       | RIQR           |    |  |
| 2        |            | 0             | 1                    | 1                    | 1                      | 1                | 6256.08        | 1.05               | 4184.08                     | 0.97           |    |  |
| 3        |            | 1             | 1                    | 1                    | 1                      | 2                | 5389.81        | 1.15               | 4148.48                     | 0.93           |    |  |
| 4        |            | 2             | 1                    | 1                    | 1                      | 3                | 2653.29        | 0.44               | 2452.32                     | 0.35           |    |  |
| 5        |            | 3             | 1                    | 1                    | 1                      | 4                | 1071.26        | 0.39               | 1577.31                     | 0.18           |    |  |
| 6        |            | 4             | 1                    | 1                    | 1                      | 5                | 1321.75        | 0.26               | 1525.48                     | 0.17           |    |  |
| 7        |            | 5             | 1                    | 1                    | 1                      | 6                | 1055.64        | 0.36               | 1520.95                     | 0.15           |    |  |
| 8        |            | 6             | 1                    | 1                    | 1                      | 7                | 18564.73       | 0.49               | 14831.04                    | 0.6            |    |  |
| 9        |            | 7             | 1                    | 1                    | 1                      | 8                | 9974           | 0.66               | 4587.5                      | 0.45           |    |  |
| 10       |            | 8             | 1                    | 1                    | 1                      | 9                | 10721.71       | 0.25               | 6854.41                     | 0.35           |    |  |
| 11       |            | 9             | 1                    | 1                    | 1                      | 10               | 3550.72        | 0.35               | 3021.22                     | 0.28           |    |  |
| 12       |            | 10            | 1                    | 1                    | 1                      | 11               | 9557.5         | 0.73               | 7019                        | 0.73           |    |  |
| 13       |            | 11            | 1                    | 1                    | 1                      | 12               | 17659.75       | 0.21               | 11409.09                    | 0.18           |    |  |
| 14       |            | 12            | 1                    | 1                    | 1                      | 13               | 9605.47        | 0.3                | 5265.16                     | 0.11           |    |  |
| 15       |            | 13            | 1                    | 1                    | 1                      | 14               | 1702.09        | 0.29               | 1979.09                     | 0.25           |    |  |
| 16       |            | 14            | 1                    | 1                    | 1                      | 15 H             | eader and Data | Data               |                             |                |    |  |
| 17       |            | 15            | 1                    | 1                    | 1                      | 16               |                |                    |                             |                |    |  |
| 18       |            | 16            | 1                    | 1                    | 1                      | 17               | CONSTRAINTS OF | Enter position of  | f handor and data           |                |    |  |
| 19       | Data       | 17            | 1                    | 1                    | 1                      | 18               |                | Enter position o   | i fieader and uata.         |                |    |  |
| 20       |            | 18            | 1                    | 1                    | 1                      | 19               |                |                    |                             |                |    |  |
| 21       |            | 19            | 1                    | 1                    | 1                      | 20               |                |                    |                             |                |    |  |
| 22       |            | 20            | 1                    | 1                    | 1                      | 21               |                | D 1 1              |                             |                |    |  |
| 23       |            | 21            | 1                    | 1                    | 2                      | 1                |                | - Data position    |                             |                |    |  |
| 24       |            | 22            | 1                    | 1                    | 2                      | 2                |                | Header at row #    | 0 -                         | -              |    |  |
| 25       |            | 23            | 1                    | 1                    | 2                      | 3                |                | Databasia          |                             | -              |    |  |
| 26       |            | 24            | 1                    | 1                    | 2                      | 4                |                | Data begins at rov | /#   <u>-</u>               | -              |    |  |
| 27       |            | 25            | 1                    | 1                    | 2                      | 5                |                | Data ends at row ! | # <end file="" of=""></end> | -              |    |  |
| 28       |            | 26            | 1                    | 1                    | 2                      | 6                | -              |                    |                             |                |    |  |
| 29       |            | 27            | 1                    | 1                    | 2                      | 7                |                |                    |                             |                |    |  |
| 30       |            | 28            | 1                    | 1                    | 2                      | 8                |                |                    | Use advanced set            | tings Advanced | d  |  |
| 31       |            | 29            | 1                    | 1                    | 2                      | 9                |                |                    |                             |                | -  |  |
| 32       |            | 30            | 1                    | 1                    | 2                      | 10               |                |                    |                             |                |    |  |
| 33       |            | 31            | 1                    | 1                    | 2                      | 11               |                |                    |                             |                |    |  |
| 34       |            | 32            | 1                    | 1                    | 2                      | 12               |                | Contract C         | N-1 0                       |                |    |  |
| 35       |            | 33            | 1                    | 1                    | 2                      | 13               |                | < васк             | Next> Lar                   | icei He        | яр |  |
|          |            |               |                      |                      |                        | _                |                |                    |                             |                |    |  |

Figure 7 Open source file displaying experimental data

- 2. In the Header and Data dialog box (Figure 8), verify or enter the following:
  - a. Enter the appropriate rows in the **Header** and **Data** text boxes as shown in Figure 9 (if they are not entered by default). Selecting **End of file** for **Data end...** instead of specifying the row containing the end of the data allows flexibility when this scheme is used on future files.

| Header and Data | Enter position of header and data.                                                                                                    |
|-----------------|----------------------------------------------------------------------------------------------------|
|                 | Data position       Header at row #     Image: Comparison of the state of the state of |
|                 | Use advanced settings Advanced                                                                                                    |
|                 | K Back Next > Cancel Help                                                                                                    |

Figure 8 Header and Data dialog box

- b. Click Next to continue.
- 3. The Select Number of Channels dialog box opens (Figure 9):

| Channels | Channels.<br>Enter number of channels.                                                                                         |
|----------|----------------------------------------------------------------------------------------------------|
|          | How many channels does this experiment contain?  C One Channel (Single-color experiment)  (Two Channels (Two-color experiment) |
|          | < <u>B</u> ack <u>N</u> ext > Close Help                                                                                       |

Figure 9 Channels Dialog Box

- a. Select the Two Channels (Two-color experiment) radio button.
- b. Click Next to continue.
- 4. The **Data** dialog box opens (Figure 10):

| Data  | Sel<br>imp<br>If in<br>and | lect what numerical channel information you will<br>bort.<br>nporting additional data click on the black arrow<br>d give the heading name. |
|-------|----------------------------|----------------------------------------------------------------------------------------------------|
|       |                            | Data                                                                                                    |
| 100 M |                            | Signal                                                                                                    |
|       |                            | Background                                                                                                    |
|       |                            | Background-corrected signal                                                                                                    |
|       |                            | Signal/Background ratio                                                                                                    |
|       |                            |                                                                                                    |
|       |                            | < Back Next > Cancel Help                                                                                                    |

Figure 10 Data (Enter the data you will import) Dialog Box

c. Select the Signal and Background check boxes.

Signal and Background are the names for the relevant data columns to be used in Vector Xpression. In the source file (Figure 7 on page 7), note that columns 6 and 10 contain signal and background data for one channel, and columns 8 and 13 contain signal and background data for the other channel.

- d. Click Next to continue.
- 5. The Assign Columns to Channel Data dialog box opens:
  - e. Enter the appropriate column numbers in the text boxes as shown in Figure 11. Verify the entries by reviewing the corresponding data in the source file.

To enter the information easily, click on each appropriate column header in the spreadsheet view and drag it to the respective text box. To enter figures manually, click twice in each cell, activating the text box, and type the correct number.

| Assign Columns to | Channel Data<br>Assign the<br>You can do<br>drop the hes | correct columns to the<br>this by typing in the n<br>ader of column | data.<br>umber or drag and |
|-------------------|----------------------------------------------------------|---------------------------------------------------------------------|----------------------------|
|                   | Channel                                                  | Data                                                                | Column                     |
|                   | Cavaula                                                  | Signal                                                              | 8                          |
|                   | Sample                                                   | Background                                                          | 13                         |
|                   | Pafaranaa                                                | Signal                                                              | 6                          |
|                   | Reference                                                | Background                                                          | 10                         |
| ~                 |                                                          |                                                                     |                            |
|                   | < Back                                                   | Next > Ca                                                           | ancel Help                 |

Figure 11. Assign Columns to Channel Data Dialog Box

- f. Click **Next** to continue.
- In the Additional Spot Data dialog box that opens, verify that the checkboxes are unchecked. Click Next > to continue.
- In the second Additional Spot Data dialog box that opens, verify that the check boxes are unchecked. Click Next > to continue.
- 8. The Chip Design Information Source dialog box opens to begin the next phase of the import process.

#### Result

You have successfully viewed and defined the raw data source file. Now you will build the chip design and associate it with the raw data.

### **Building the Chip Design**

**Overview** To continue the import, you must build the chip design and associate it with the raw data. Chip designs link the spot locations of Raw Data objects to their gene names.

#### Action

1. The Chip Design Information Source dialog box allows you to identify the source file that provides information about the configuration of a given microarray chip. If the file were the file you already have open, you would select the radio button **This File**. In this case, however, select **Another file**, and click the

Browse button (....).

2. In the Select file(s) to Import dialog box (Figure 12), navigate to the folder containing the chip design file to be loaded.

| Select file(s) to import                                                                                                    | <u>? ×</u> |
|----------------------------------------------------------------------------------------------------|------------|
| Look in: 🔁 SMA_Data 💽 🖛 🗈 📸 🖽 -                                                                                                    |            |
| sample.c1.TXT       sample.t2.TXT         sample.c2.TXT       sample.t3.TXT         sample.c3.TXT       sample.c3.TXT         sample.exp.TXT       sample.c1.TXT         sample.exp.TXT       sample.c1.TXT         sample.t1.TXT       sample.t1.TXT |            |
| File name: sample.gnames.TXT Open                                                                                                    |            |
| Files of type: Text files Cance                                                                                                    |            |
| Delimiter<br>© Tab © Whitespace © Semicolon © Other:                                                                                                    |            |
|                                                                                                    | 11.        |

Figure 12 Select the Chip Design File for your expression data

- a. Select the file **sample.gnames.TXT**, whose name now displays in the **File name** field.
- b. Select **Text files** from the drop-down list in the **Files of type** text box.
- c. From the **Delimiter** radio buttons, select **Tab**.
- d. Click the **Open** button.
- 3. Back in the Chip Design Information Source dialog box, click **Next >** to continue.
- 4. The Coordinates dialog box is now superimposed on the source file.
  - a. Select the **Spot Coordinates** radio button.
  - b. Drag the column header named **grid\_r** to the top text box in the **Coordinate** column.
  - c. Drag the column headers in the spreadsheet named **grid\_c**, **spot\_r**, and **spot\_c** to consecutive rows, as illustrated in the dialog box in Figure 13.

| 👷 🖥 Impo  | rt          |              |                    |                   |           |                   |                     |            |                  |      |                | _ 8   | × |
|-----------|-------------|--------------|--------------------|-------------------|-----------|-------------------|---------------------|------------|------------------|------|----------------|-------|---|
|           |             |              | D                  | ata File          |           |                   |                     |            | Chip Design F    | ile  |                |       | i |
| Source fi | le: I:\D-PD | WXXxpression | 3\Miscellaneous\SM | IA\SMA_Data\sampl | le.c1.TXT |                   |                     |            |                  |      |                |       | Π |
|           | Col         | 1            | 2                  | 3                 | 4         | 5                 | 6                   | 7          | 8                | 9    | 10             | 11    |   |
| Row       |             |              |                    |                   |           |                   | Signal/Channe       | 12         | Signal/Channel 1 |      | Background/Cha | -     | = |
| 1         | Header      | indexs       | grid_r             | grid_c            | spot_r    | spot_c            | Grnean              | GIQR       | Rmean            | RIQR | bgGmean        | bgGrr |   |
| 2         |             | 0            | 1                  | 1                 | 1         | 1                 | 6256.08             | 1.05       | 4184.08          | 0.97 | 1502.91        | 1246  |   |
| 3         |             | 1            | 1                  | 1                 | 1         | 2                 | 5389.81             | 1.15       | 4148.48          | 0.93 | 1390.36        | 1198  |   |
| 4         |             | 2            | 1                  | 1                 | 1         | 3                 | 2653.29             | 0.44       | 2452.32          | 0.35 | 1257.46        | 1088  |   |
| 5         |             | 3            | 1                  | 1                 | 1         | 4                 | 1071.26             | 0.39       | 1577.31          | 0.18 | 1048.49        | 954   |   |
| 6         |             | 4            | 1                  | 1                 | 1         | 5                 | 1321.75             | 0.26       | 1525.48          | 0.17 | 876.52         | 857   |   |
| 7         |             | 5            | 1                  | 1                 | 1         | 6                 | 1055.64             | 0.36       | 1520.95          | 0.15 | 890.94         | 874   |   |
| 8         |             | 6            | 1                  | 1                 | 1         | 7                 | 18564.73            | 0.49       | 14831.04         | 0.6  | 1419.14        | 786   |   |
| 9         |             | 7            | 1                  | 1 6               | ordinates |                   |                     |            | 4587.5           | 0.45 | 1655.51        | 856   |   |
| 10        |             | 8            | 1                  | 1                 | oramaces  |                   |                     |            | 6854.41          | 0.35 | 1944.14        | 775   |   |
| 11        |             | 9            | 1                  | 1                 |           | Choose Gene ID (  | or Spot Coordinates | column(s). | 3021.22          | 0.28 | 1275.22        | 880   |   |
| 12        |             | 10           | 1                  | 1                 |           |                   |                     |            | 7019             | 0.73 | 1172.58        | 731   |   |
| 13        |             | 11           | 1                  | 1                 |           |                   |                     |            | 11409.09         | 0.18 | 2580.54        | 792   |   |
| 14        |             | 12           | 1                  | 1                 |           |                   |                     |            | 5265.16          | 0.11 | 1665.89        | 758   |   |
| 15        |             | 13           | 1                  | 1                 |           | C Gene IDs in co  | lumn # 1            |            | 1979.09          | 0.25 | 820.03         | 743   |   |
| 16        |             | 14           | 1                  | 1                 |           | C Seet Coordinal  | ,<br>               |            | 3042.5           | 0.34 | 1161.52        | 725   |   |
| 17        |             | 15           | 1                  | 1                 |           | se opor coordinal | cs.                 |            | 1784.67          | 0.42 | 798.73         | 747   |   |
| 18        |             | 16           | 1                  | 1                 |           | Coordinate        |                     | Col        | 3295.75          | 0.2  | 1360.4         | 682   |   |
| 19        |             | 17           | 1                  | 1                 |           | grid_r            |                     | 2          | 10544.11         | 0.28 | 1269.02        | 674   |   |
| 20        |             | 18           | 1                  | 1                 |           | grid_c            |                     | 3          | 2475.17          | 0.4  | 940.01         | 664   |   |
| 21        | Bata        | 19           | 1                  | 1                 |           | spot_r            |                     | 1          | 4019.17          | 0.38 | 1008.36        | 596   |   |
| 22        | Data        | 20           | 1                  | 1                 |           |                   |                     |            | 3172.85          | 0.2  | 909.04         | 632   |   |
| 23        |             | 21           | 1                  | 1                 |           |                   | 1                   |            | 14659.25         | 1.03 | 1366.29        | 1232  |   |
| 24        |             | 22           | 1                  | 1                 |           | _                 |                     |            | 6470.76          | 0.27 | 1815.99        | 1331  |   |
| 25        |             | 23           | 1                  | 1                 |           |                   |                     |            | 7474.59          | 0.19 | 2043.62        | 1053  |   |
| 26        |             | 24           | 1                  | 1                 |           |                   |                     |            | 10048.92         | 0.5  | 1886.95        | 1027  |   |
| 27        |             | 25           | 1                  | 1                 |           |                   |                     |            | 2093.24          | 0.37 | 943.35         | 924   |   |
| 28        |             | 26           | 1                  | 1                 |           | < Back            | Next > Cance        | Help       | 2136.64          | 0.28 | 977.01         | 938   |   |
| 29        |             | 27           | 1                  | 1                 |           |                   |                     |            | 3275.08          | 0.51 | 1046.66        | 811   |   |
| 30        |             | 28           | 1                  | 1                 | 2         | 8                 | 6245.1              | 0.38       | 4784.8           | 0.37 | 1149.96        | 808   |   |
| 31        |             | 29           | 1                  | 1                 | 2         | 9                 | 6308.22             | 0.41       | 5380.22          | 0.23 | 1246.6         | 840   |   |
| 32        |             | 30           | 1                  | 1                 | 2         | 10                | 15598.62            | 0.57       | 8869.15          | 0.37 | 2241.74        | 805   |   |
| 33        |             | 31           | 1                  | 1                 | 2         | 11                | 2355.62             | 0.35       | 1987.56          | 0.25 | 841.69         | 700   |   |
| 34        |             | 32           | 1                  | 1                 | 2         | 12                | 10128.75            | 0.57       | 5758.38          | 0.26 | 1270.35        | 767   |   |
| 35        |             | 33           | 1                  | 1                 | 2         | 13                | 20693.7             | 0.85       | 14244.63         | 0.84 | 962.16         | 668   |   |
| 36        |             | 34           | 1                  | 1                 | 2         | 14                | 16998.72            | 3.23       | 13560.47         | 2.43 | 728.16         | 679   |   |
| 37        |             | 35           | 1                  | 1                 | 2         | 15                | 13325.93            | 1.57       | 10424.23         | 1.29 | 808.64         | 629   |   |
| 38        |             | 36           | 1                  | 1                 | 2         | 16                | 8655.22             | 0.41       | 5819.72          | 0.29 | 1500.44        | 719   |   |
| 39        |             | 37           | 1                  | 1                 | 2         | 17                | 3715.55             | 1.09       | 2596.45          | 0.11 | 1079.01        | 739   |   |
| 40        |             | 38           | 1                  | 1                 | 2         | 18                | 6860.31             | 0.51       | 4211.38          | 0.27 | 1574.02        | 749   |   |
| .1 .11    |             | 20           | 4                  | 4                 | 2         | 10                | 1517310             | 0.10       | Q568 91          | 0.27 | 2887 52        | 716   | * |
| •         |             |              |                    |                   |           |                   |                     |            |                  |      |                |       |   |
|           |             |              |                    |                   |           |                   |                     |            |                  |      |                |       |   |

Figure 13 Chip Design Window

Still in the Coordinates dialog box, now you will change the terminology for your selections (Figure 14).

| Coordinates |                                                                                           |                                                     |  |
|-------------|-------------------------------------------------------------------------------------------|-----------------------------------------------------|--|
|             | Choose Gene ID or Spot Coord                                                              | inates column(s).                                   |  |
|             | Coordinate<br>BlockY<br>grid_c<br>spot_r<br>spot_c<br>Use the Delete button to delete a e | Col A<br>I V 2<br>3<br>4<br>5<br>V<br>entire entry. |  |
|             | < <u>B</u> ack <u>N</u> ext >                                                             | Cancel Help                                         |  |

Figure 14 Coordinates Dialog Box

- d. Click in the cell labeled grid\_r.
- e. Click the down arrow and select **BlockY** from the drop-down list.
- f. Repeat the process for the grid\_c, spot\_r, and spot\_c entries, replacing them with BlockX, Y, and X respectively.
- d. Click **Next >** to continue.

At this point, the Chip Design File button in the Import window becomes acti, and the contents of the chip design file now display in the spreadsheet.

5. The Header and Data dialog box opens (Figure 15):

| Header and Data |                                                                                                 |
|-----------------|-------------------------------------------------------------------------------------------------|
|                 | Enter position of header and data.                                                              |
|                 | Data position<br>Header at row #<br>Data begins at row #<br>Data ends at row #<br>CEnd of file> |
|                 | Use advanced settings Advanced                                                                  |
|                 | K K Kext > Cancel Help                                                                          |

Figure 15 Header and Data dialog box

- a. Enter the appropriate rows in the text boxes as shown in Figure 15 (if they are not entered by default).
- b. Click **Next >** to continue.
- 7. Insure that the **Data File** button is still active in the Import window.

8. The Coordinates dialog box opens (Figure 16):

| Coordinates   |                                |          |
|---------------|--------------------------------|----------|
|               | Enter position of coordinates. |          |
|               | Coordinate                     | Col      |
|               | BlockY                         | 2        |
| And and a set | BlockX                         | 3        |
|               | Y                              | 4        |
|               | x                              | - I -    |
|               |                                | 1        |
|               |                                | 2        |
|               |                                | 3        |
|               | 1                              | 4        |
|               |                                |          |
|               |                                |          |
|               | < Back Next > Can              | cel Help |

Figure 16. Designate column coordinates in the Coordinates dialog box

- a. Click in the text box in the **Col** column adjacent to **BlockY** coordinate, and in the drop-down list that appears, select **2**.
- b. Repeat the process, selecting **3**, **4**, and **5** for the **BlockX**, **Y**, and **X** rows, respectively, as illustrated in Figure 21.
- c. Click Next to continue.
- 9. In the Gene Name column dialog box (Figure 17),

| a. Enter 8      | in the <b>Column #</b> text box.    |
|-----------------|-------------------------------------|
| Gene Name colum |                                     |
|                 | Enter position of Gene Name column. |
|                 | Column #: 3                         |
|                 | Kack Finish Cancel Help             |

Figure 17 Gene Name dialog box

b. Click Finish. In the dialog box that opens, enter the Scheme Name to continue.

At this point in the tutorial, you will import all of the text files necessary to complete the series of three Speed tutorials.

- 1. You are returned to the Assign Schemes to Selected Files dialog box (Figure 18):
  - a. Click in the uppermost cell in the **Scheme** column, then SHIFT + CLICK on the lower-most cell. This selects all of the rows, and a drop-down text box displays in the lowest box.
  - b. In the text box drop-down menu, select Raw Data: Speed\_1 import scheme.

| The Death                                  | Oshama                                                                                                    | Ohio Destina        |
|--------------------------------------------|----------------------------------------------------------------------------------------------------|---------------------|
| ile Path                                   | Scheme                                                                                                    | Chip Design         |
| :\Documents and Settings\erandle\Desktop\{ | Raw Data: Speed_1                                                                                                    | C:\Documents and Se |
| NDocuments and Settings\erandle\Desktop\   |                                                                                                    |                     |
| NDocuments and Settings\erandle\Desktop\?  |                                                                                                    |                     |
| :\Documents and Settings\erandle\Desktop\{ |                                                                                                    |                     |
| :\Documents and Settings\erandle\Desktop\{ |                                                                                                    |                     |
| NDocuments and Settings\erandle\Desktop\   | •                                                                                                    |                     |
|                                            | <create new="" scheme=""><br/>Affymetrix<br/>Raw Data: Codelink<br/>Raw Data: Genepix<br/>Raw Data: Speed_1<br/>Raw Data: Speed</create> | •                   |

Figure 18 Assign Schemes dialog box, selecting the import scheme

c. Click the Import button. The Finalize Import dialog box opens.

#### Result

The Assign Schemes to Selected Files dialog box returns to view. The Chip Design cell in this dialog box now indicates that the chip design information is derived from the source file opened in the Import dialog box. It is assigned to all six files you are importing. Now you will process the data in the file for mapping into the Vector Xpression database.

# **Finalizing Import**

**Overview** The Finalize Import dialog box in which you will finalize import displays a summary of the file features for the database and allows you to change them, if necessary. It also allows you to name the column headers used in the spreadsheets of the Vector Xpression viewers.

This dialog box has three tabs, and it opens to the tab appropriate to the data type you are importing.

If necessary, left-click and drag the window borders or the dividers between the column headings to readjust the window size or column widths to see the column contents.

|            | In the Finalize Import dialog box cells, there are three methods you can use to enter or edit information for the specified data.                 |
|------------|----------------------------------------------------------------------------------------------------|
| IMPORTANT: | Click in a blank cell or a cell with text you want to edit. One or more of three options may appear.                                              |
|            | <ul> <li>Click on the down arrow () to reveal a drop-down list.</li> <li>Click on the Browse button () to open a navigation dialog box</li> </ul> |
|            | <ul> <li>Click on the Text icon (I) to activate the text box where you can enter or edit text.</li> </ul>                                         |
|            |                                                                                                    |

2. In the Finalize Import dialog box, in the blank cell in the Chip column, select the browse button (....) (Figure 19).

| File Name | la llama Snote |       | Chin  | Channel Nar        | Channel Name |           | ə         |
|-----------|----------------|-------|-------|--------------------|--------------|-----------|-----------|
|           | Spors          | ocnes | CIIIP | Sample             | Reference    | Sample    | Reference |
| sample.c1 | 6384           | 5358  | 🔻     | Channel 1          | Channel 2    | Channel 1 | Channel 2 |
| sample.c2 | 6384           | 5358  |       | Channel 1          | Channel 2    | Channel 1 | Channel 2 |
| sample.c3 | 6384           | 5358  |       | Channel 1          | Channel 2    | Channel 1 | Channel 2 |
| sample.t1 | 6384           | 5358  |       | Channel 1          | Channel 2    | Channel 1 | Channel 2 |
| sample.t2 | 6384           | 5358  |       | Channel 1          | Channel 2    | Channel 1 | Channel 2 |
| sample.t3 | 6384           | 5358  |       | Channel 1          | Channel 2    | Channel 1 | Channel 2 |
|           |                |       |       | <u>S</u> ave to DB |              |           |           |

Figure 19 Finalize Import dialog box, assigning the chip

3. In the Create New Chip dialog box, name the new chip object *Speed\_1* and click the **Create** button (Figure 20).

| Create New Chip | ×          |
|-----------------|------------|
| Select Subset:  |            |
| Physical Chips  | Create     |
|                 | New subset |
|                 |            |
|                 |            |
|                 |            |
| Name: Speed_1   |            |
| Description:    |            |
|                 | Cancel     |
|                 |            |

Figure 20 Create New Chip Dialog Box

Back in the Finalize Import dialog box, you can see in the **Chip** column the name of the new chip you've just created.

4. Use SHIFT + CLICK to select all the rows in the **Chip** column and choose **Speed\_1** from the dropdown menu to assign this chip to all six files

Assigning the chip as you have just done is the only essential step required for this part of the import process. You can, however, edit other fields in the dialog box using the edit techniques previously described.

- 5. Click Save to DB.
- In the Choose Subset dialog box, only the top-level Raw Data table (the root directory) is listed (Figure 21). Name a new subset in the Name text box *Speed Tutorial* and click OK. This is the subset where the data is to be stored.

| Choose subset |      | <u>? ×</u> |
|---------------|------|------------|
| Raw Data      |      |            |
|               |      |            |
| Subset Name:  | I    |            |
|               | ок 💦 | Cancel     |

Figure 21 Select Subset Dialog Box

7. When prompted, select the **Yes** button to close the Import dialog box. This verifies that the data you just imported resides in the Vector Xpression Database.

You are returned to the Vector Xpression Database Explorer (Figure 22). With the Raw Data table selected, you can see all the raw data objects you have just imported, with their chip name **Speed\_1**, assigned to each.

| 🚰 Vector Xpression Database C:\VNTI Database\Speed Tutorial_1.mdb |              |             |           |                     |            |  |  |
|-------------------------------------------------------------------|--------------|-------------|-----------|---------------------|------------|--|--|
| Table <u>E</u> dit <u>V</u> iew <u>D</u> atabase Tools            | <u>H</u> elp |             |           |                     |            |  |  |
| ] 🔄 Raw Data 🔄   🔚 ( ⇔ ⇒ 🗊 🕼 ) 🖓   🖓 1 🗔 🖄 👘 🗡 🖆   ☶ - 🎒 💖        |              |             |           |                     |            |  |  |
| All database Raw Data                                             |              |             | _         |                     |            |  |  |
| 🔜 Raw Data                                                        | Name         | Description | Chip Name | Data Type           |            |  |  |
| 🗊 Speed tutorial                                                  | 🔜 sample.t3  |             | Speed 1   | cDNA                |            |  |  |
|                                                                   | 🔜 sample.c2  |             | Speed 1   | cDNA                |            |  |  |
|                                                                   | 🔜 sample.c3  |             | Speed 1   | cDNA                |            |  |  |
|                                                                   | 🔜 sample.t1  |             | Speed 1   | cDNA                |            |  |  |
|                                                                   | 🔜 sample.t2  |             | Speed 1   | cDNA                |            |  |  |
|                                                                   | 🔜 sample.c1  |             | Speed 1   | cDNA                |            |  |  |
|                                                                   |              |             |           |                     |            |  |  |
| Ready                                                             |              |             |           | Selected 0 Raw Data | 6 Raw Data |  |  |

Figure 22 The Xpression Database Explorer displays imported files.

#### Result

You have successfully built the chip design, associated it with six files of raw data, and saved the chip to the Vector Xpression database.

Now you will continue to **Part II: Adding Annotations** (optional) and/or **Part III: Creating a Script for Automating Data Normalization**.